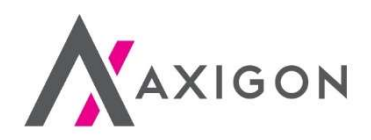

## Mobilní platby u čerpacích stanic Shell manuál

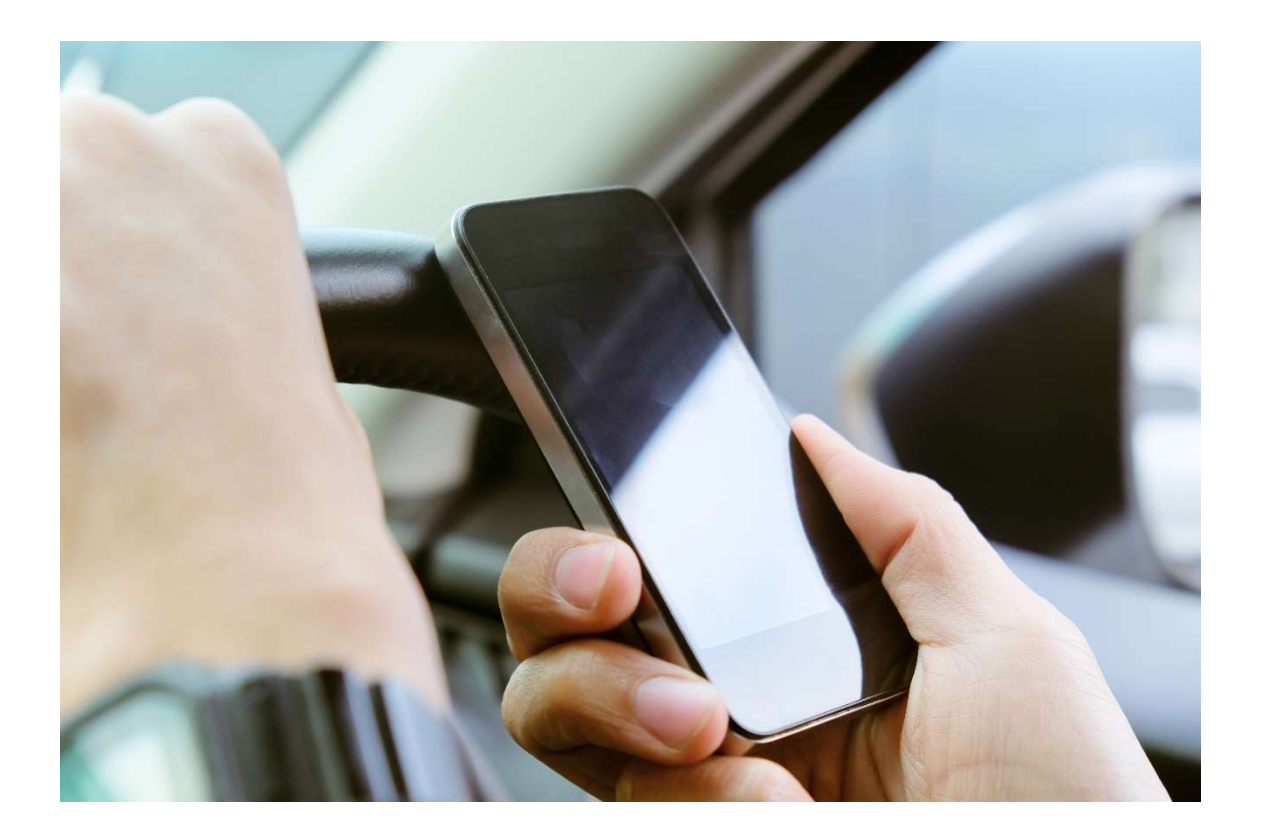

www.axigon.cz

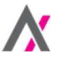

K mobilním platbám s využitím tankovacích karet Shell od AXIGONU jsou potřeba tyto tři kroky:

- 1. Stažení mobilní aplikace Shell
- 2. Aktivace mobilních plateb kartou Shell
- 3. Pohodlná platba z bezpečí vašeho vozidla

> Podrobnosti k jednotlivým krokům najdete níže.

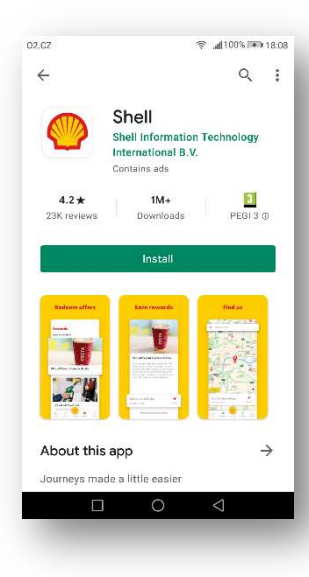

## Krok 1 ze 3: Stažení mobilní aplikace

1) Stáhněte si do mobilního telefonu aplikaci Shell.

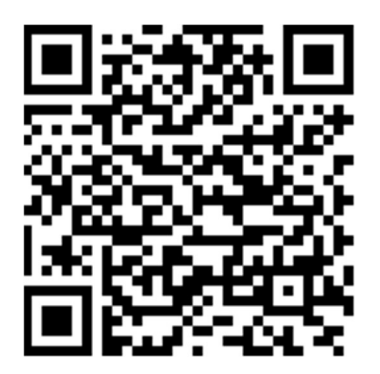

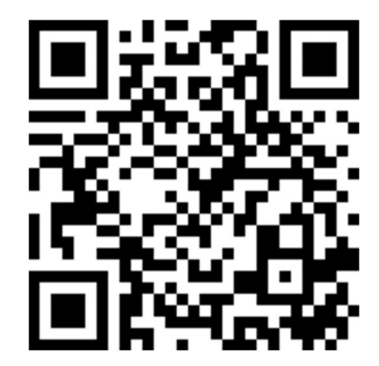

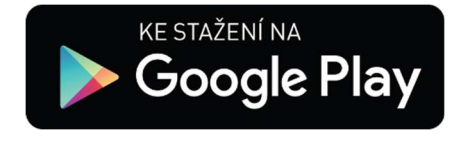

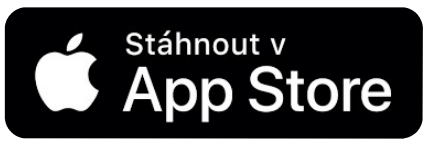

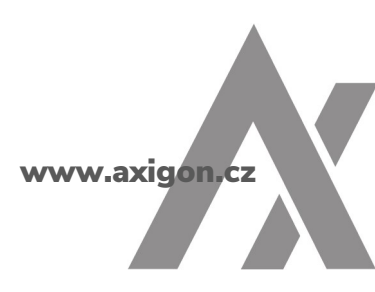

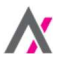

- 2) Pokud jste aplikaci Shell již používali anebo jste se registrovali do <u>Shell SmartClubu</u>, klikněte na tlačítko "Přihlásit se". V opačném případě zvolte tlačítko "Registrovat". Pro přihlášení do mobilní aplikace Shell prosím použijte stejné přihlašovací údaje jako do <u>Shell SmartClubu</u>.
- 3) Pro registraci prosím zadejte své kontaktní údaje (jméno, příjmení, kontaktní e-mail a heslo).

| 13:08 7                                                                  | .ıI ≎ ■)                       | al 🗢 🗩                                                                                     | 13:10 🔐 🗢 🗩       |
|--------------------------------------------------------------------------|--------------------------------|--------------------------------------------------------------------------------------------|-------------------|
|                                                                          | - 1                            | Najít čerpací stanici Shell                                                                | ←                 |
|                                                                          | - 1                            |                                                                                            | Jak se jmenujete? |
|                                                                          | - 1                            |                                                                                            | Jméno             |
| Vítejte, přejete si nastavit                                             |                                |                                                                                            |                   |
| republika                                                                | JRU                            |                                                                                            | Přijmení          |
| 👋 🛌 🚗                                                                    | - 1                            |                                                                                            |                   |
|                                                                          | - 1                            |                                                                                            | Dalši             |
| <u>Ne, vybrat jinou zemi</u>                                             | - 1                            | Sleva na nákup za body<br>Využiite slevu 10 Kč za každých 100 bodů*.                       |                   |
|                                                                          | - 1                            | (*Jedná se o příklad. Základní pravidlo pro<br>přepočet bodů na slevu je 10 bodů = sleva 1 |                   |
|                                                                          | - 1                            | KC.)                                                                                       |                   |
|                                                                          |                                |                                                                                            |                   |
| Začínáme                                                                 |                                |                                                                                            |                   |
| Klepnutím na položku 'Začínáme', s<br><u>Všeobecnými podmínkami a pr</u> | ouhlasím se<br><u>avidly a</u> | · · •                                                                                      |                   |
| <u>Oznámením o ochraně souk</u>                                          | <u>romí</u>                    | Přihlásit se Registrovat                                                                   |                   |
|                                                                          |                                |                                                                                            |                   |
|                                                                          |                                |                                                                                            |                   |

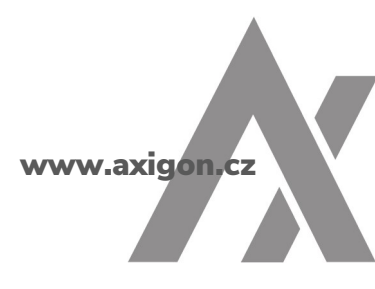

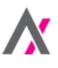

4) Na zadanou e-mailovou adresu bude zaslána ověřovací zpráva. Zkontrolujte si příchozí zprávy a potvrďte e-mailovou adresu. Pokud zprávu nevidíte, zkontrolujte prosím, zda nebyla přesměrována do složky "Hromadné zprávy" či "Nevyžádaná pošta". Vámi zadaná a potvrzená e-mailová adresa bude používána jako přihlašovací jméno do mobilní aplikace Shell. Přihlaste se prosím do mobilní aplikace.

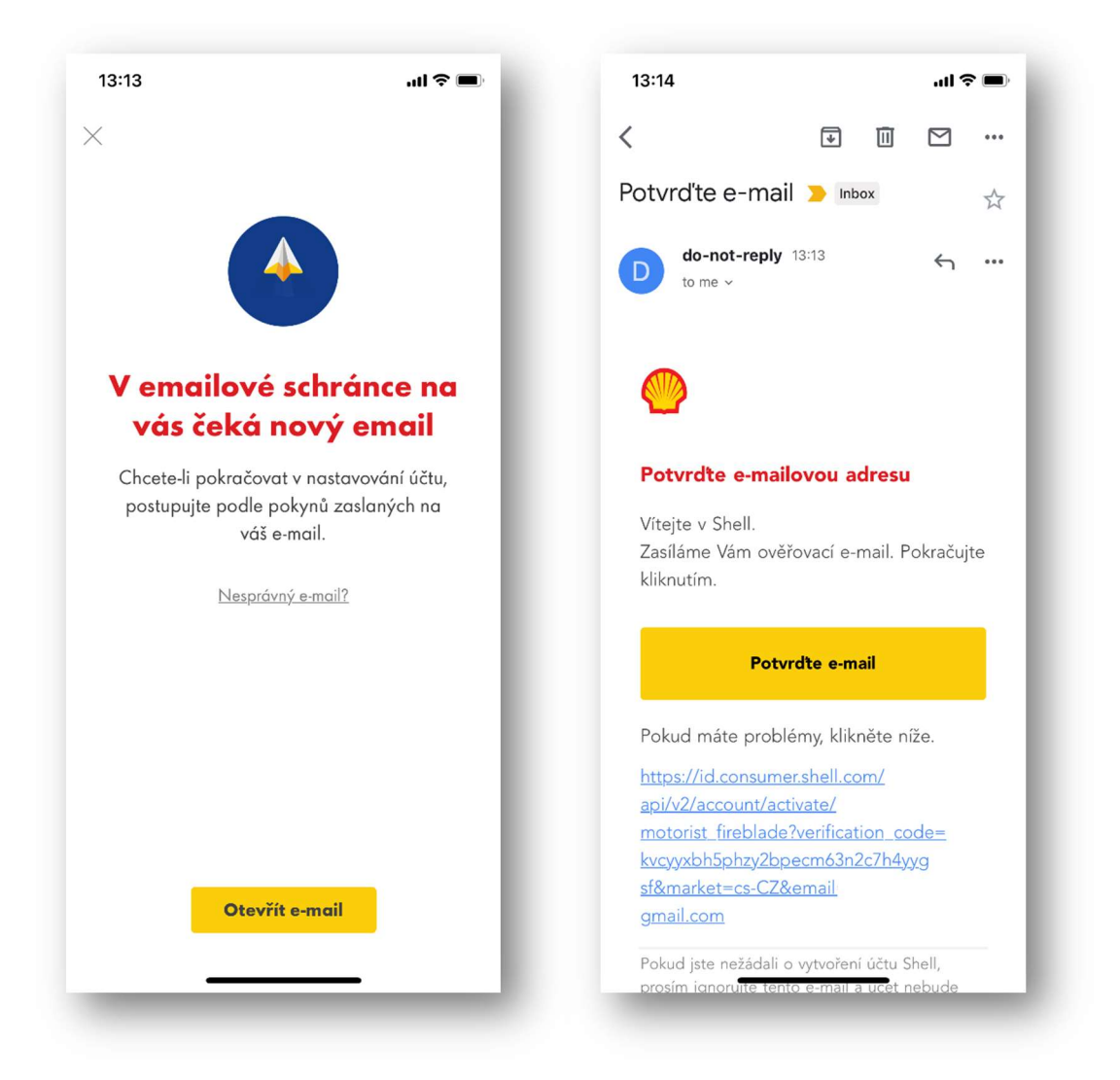

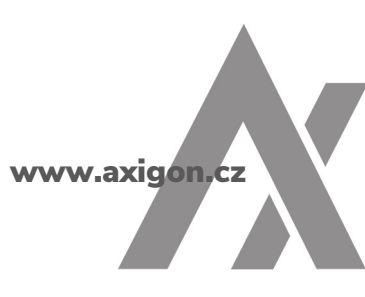

5) Při stávajícím nastavení mobilní aplikace našeho partnera Shell je v tomto kroku potřeba buď zadat číslo vaší stávající karty Shell ClubSmart, nebo si nechat vygenerovat digitální věrnostní kartu Shell ClubSmart. Při generování digitální verze karty budete vyzváni k zadání svých základních kontaktních údajů.

| 13:14                                                                                      | 13:16                                  | all 🗢 🗩 | 13:26                                                                         |
|--------------------------------------------------------------------------------------------|----------------------------------------|---------|-------------------------------------------------------------------------------|
| ×                                                                                          | <del>~</del>                           |         |                                                                               |
|                                                                                            | Přidejte Vaši Shell<br>ClubSmart kartu |         |                                                                               |
|                                                                                            | Datum narození<br>dd/mm/rrrr           |         | Hotovo, děkujeme!                                                             |
|                                                                                            | Ulice                                  |         | Úspěšně jste se zaregistrovali do programu <u>Shell</u><br><u>ClubSmart</u> . |
|                                                                                            | Číslo popisné                          |         |                                                                               |
| Připojte svoji Shell ClubSmart<br>kartu.                                                   | Město v České republice                |         |                                                                               |
| Ke svému účtu můžete připojit svoji plastovou<br>kartu nebo pokračovat s digitální kartou. | PSČ                                    |         |                                                                               |
| Doplnit údaje o plastové kartě                                                             | D                                      | alší    |                                                                               |
| Vytvořit digitální kartu                                                                   |                                        | I       | Pokračovat                                                                    |
|                                                                                            |                                        |         |                                                                               |

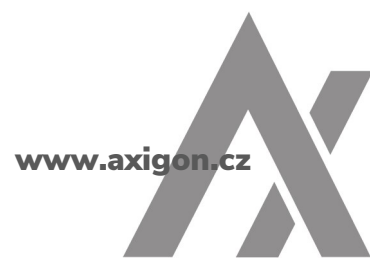

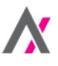

## Krok 2 ze 3: Aktivace mobilních plateb

 Pro aktivaci mobilních plateb prostřednictvím vaší tankovací karty Shell vyberte ikonku "Profil" (ve spodním pravém rohu aplikace). Zvolte "Platební metody" a jako způsob platby pak "Přidat Shell kartu".

2) Zadejte číslo své tankovací karty a datum její platnosti (oba údaje najdete na přední straně karty). CVV kód naleznete na zadní straně tankovací karty Shell, v proužku určeném pro podpis uživatele karty. Pokud na vaší kartě kód CVV není uveden, nechte toto pole nevyplněno.

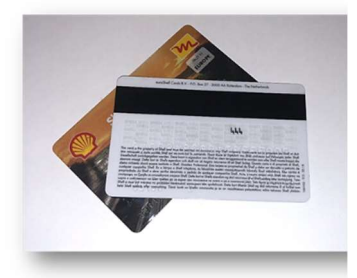

| 12:36 <b>1</b> .11 😤 🔲                                                                                                    | 13:26<br>←                    | al 🗢 🗩 | 18:39 <i>1</i>                  |
|----------------------------------------------------------------------------------------------------|-------------------------------|--------|---------------------------------|
| Zobrazení a úpravy profilu                                                                                                    | Způsoby platby                | - 1    | Detaily o vaší Shell<br>kartě   |
| Transakce                                                                                                    | Firemní<br>Přidat Shell kartu | +      | <ul> <li>Číslo karty</li> </ul> |
| ClubSmart transakce                                                                                                    | Soukromé                      | -      | Datum exp. (MM/RR)              |
| 🔜 Platební metody                                                                                                    | Přidat způsob platby          | +      |                                 |
|                                                                                                    |                               | - 1    |                                 |
| S Pomoc                                                                                                    |                               | - 1    | Potvrdit                        |
| 🔯 Nastavení komunikace                                                                                                    |                               | - 1    |                                 |
| Vic o aplikaci 2.11.0 (211009)                                                                                                    |                               | - 1    |                                 |
|                                                                                                    |                               | - 1    |                                 |
| Image: Constraint of the second second sec |                               | - 1    |                                 |
|                                                                                                    |                               |        |                                 |

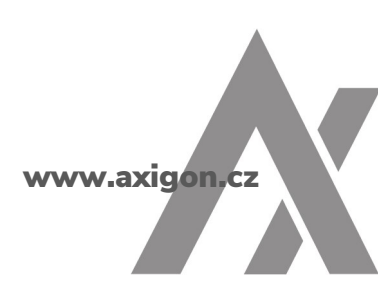

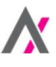

- 3) Vaše žádost o aktivaci mobilních plateb bude předána klientskému servisu AXIGONU. Pro její schválení potřebujeme autorizaci ze strany osoby, která je ve vaší firmě zodpovědná za tankovací karty. Autorizaci je možné provést prostřednictvím e-mailu (podpora@axigon.cz), zavoláním na zelenou linku: 800 900 501 anebo v klientské zóně, v sekci Tankovací karty (tlačítko Aktivovat mobilní platby).
- 4) Po autorizaci proběhne aktivace mobilních plateb pro vaši tankovací kartu Shell.

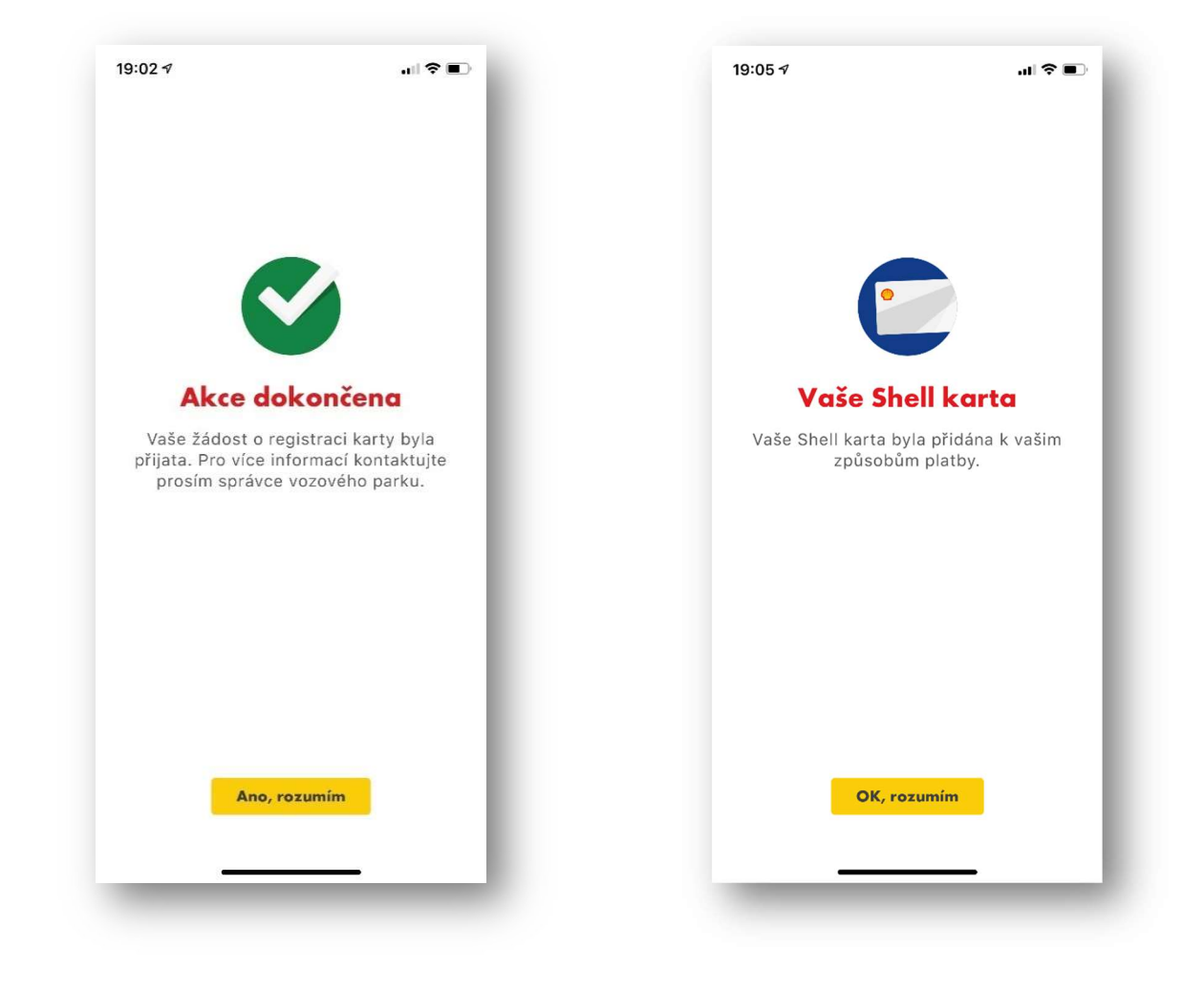

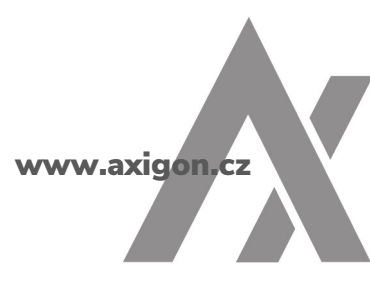

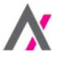

## Krok 3 ze 3: Využívejte platby z vozidla

Mobilní platby jsou dostupné u většiny čerpacích stanic Shell (jejich podrobný přehled najdete <u>zde</u>). Možnost využít mobilní platby si můžete zkontrolovat i přímo v mobilní aplikaci Shell, a to následujícím způsobem:

 V aplikaci Shell (v liště vlevo dole) zvolte "Stanice". Kliknutím na tlačítko "Filtr" můžete zadat zobrazení stanic, kde je dostupná služba "Mobilní platba". Zobrazí se veškeré stanice ve vašem okolí, u kterých lze tuto službu využít. K vybrané stanici se případně můžete nechat navigovat.

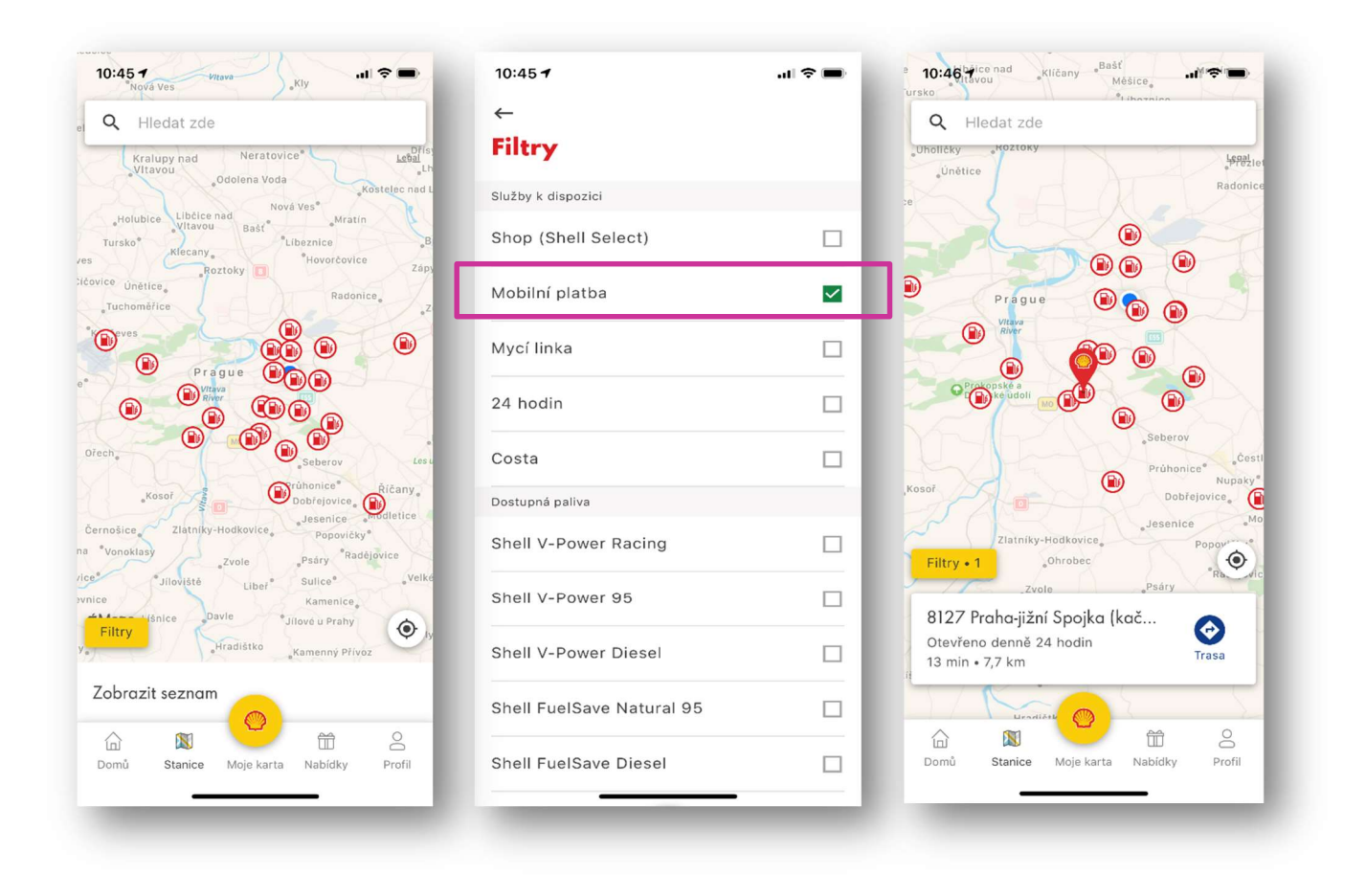

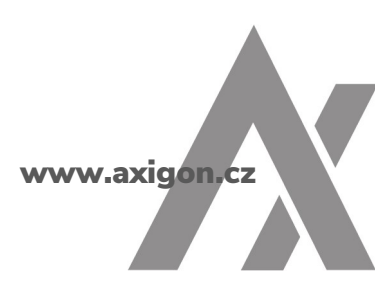

Při své příští zastávce u čerpací stanice Shell jednoduše udělejte, co obyčejně – přijeďte k volnému stojanu a následně:

- 2) Z auta spusťte aplikaci Shell.
- 3) Klikněte na tlačítko "Mobilní platba". <sup>1)</sup>
- 4) Aplikace rozpozná, na které čerpací stanici Shell se nacházíte. Pokud poloha není detekována automaticky, potvrďte manuálně. DŮLEŽITÉ: Pro správnou funkčnost služby povolte sdílení polohy.
- 5) Zadejte číslo svého stojanu.
- 6) Budete vyzváni k vytvoření autorizačního kódu PIN, kterým do budoucna budete potvrzovat mobilní platby.

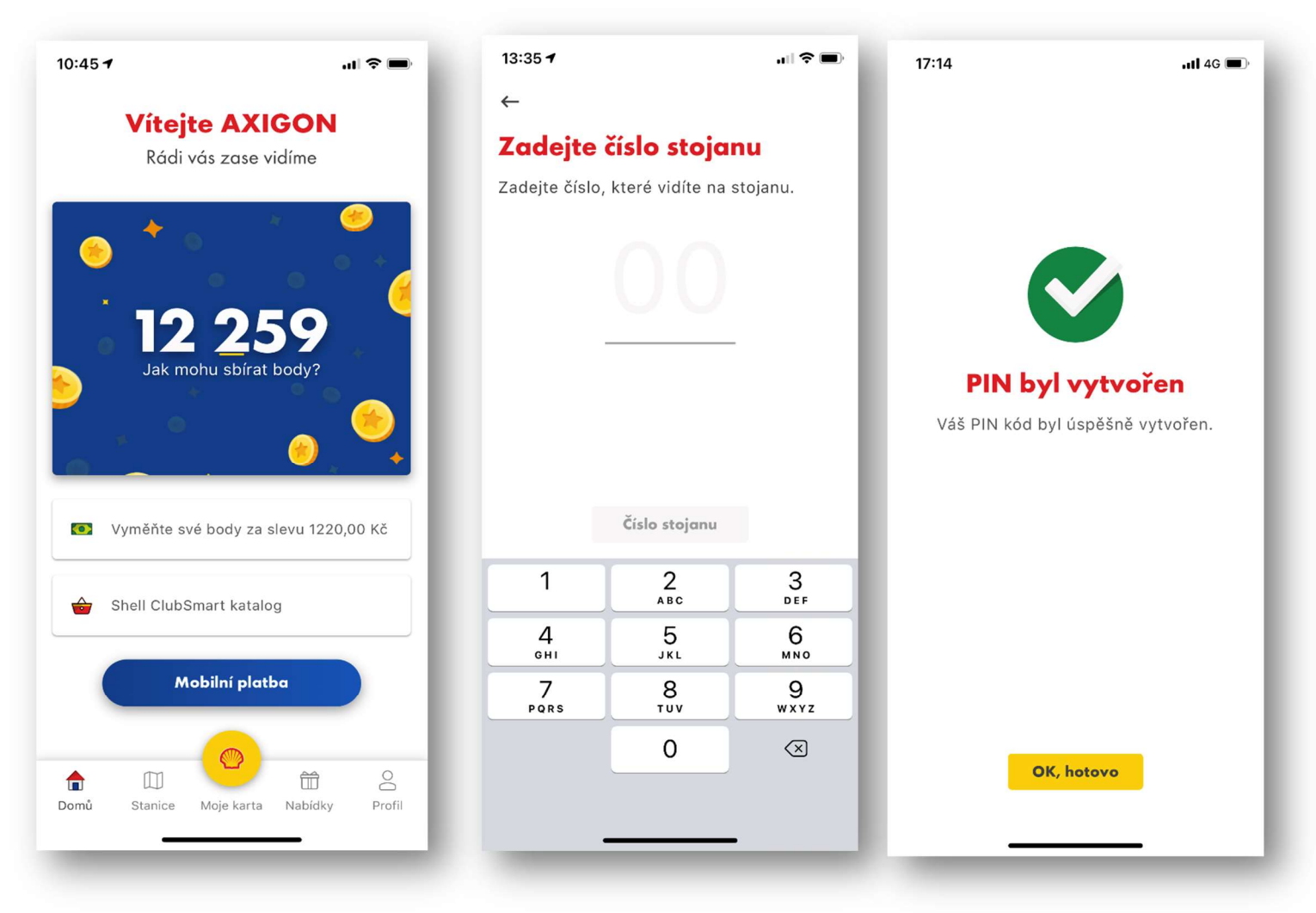

<sup>1)</sup> Pokud nemáte na domovské stránce tlačítko "Mobilní platba", stáhněte si prosím nejnovější verzi aplikace.

www.axigon.cz

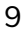

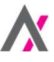

- 7) Po úspěšné autorizaci můžete začít tankovat.
- 8) Částka za úhradu PHM (po slevách) vám bude fakturována společností AXIGON. Jakmile jste s tankováním hotovi, můžete se vrátit zpět do auta.
- 9) Aplikace okamžitě zobrazí váš nákup i s elektronickou účtenkou, kterou si lze zobrazit kliknutím na volbu "Zobrazit účtenku" (můžete si ji také přeposlat do e-mailu).

A vy můžete pokračovat v cestě.

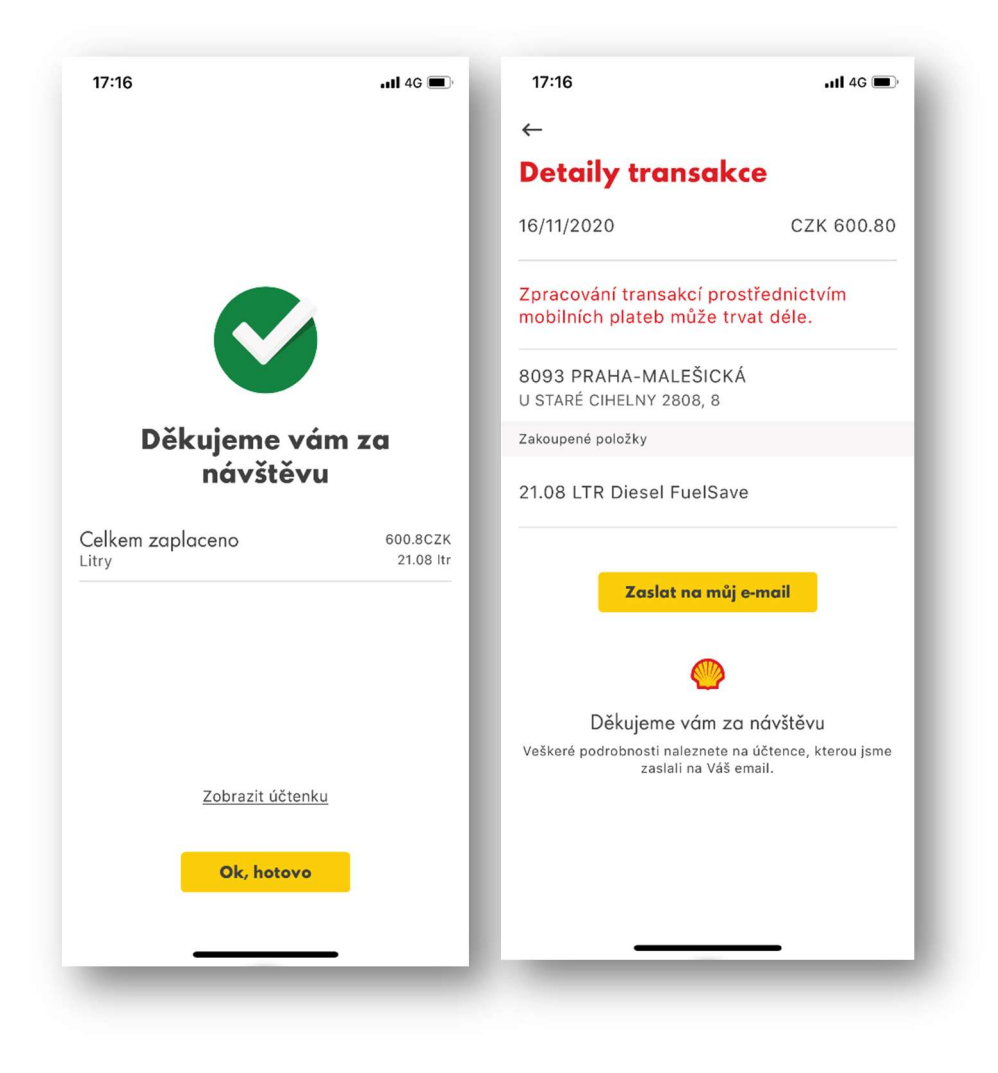

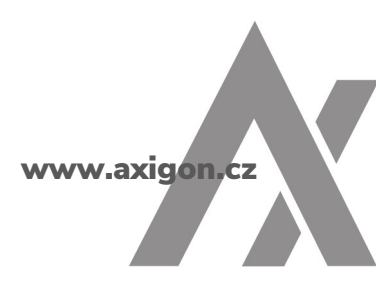